**Solid State Logic** 

SOUND

**VISIO** N

## Nucleus and Logic Pro Tutorial

This tutorial details the steps required to enable communication between Apple's Logic Pro 8 or 9 software and your SSL Nucleus console.

This tutorial assumes that you have already installed the Nucleus software on your DAW and that there is both a working network connection and direct USB connection to the console. If you have yet to configure this part of your system please refer to the Nucleus Owner's manual before continuing.

- 1. With all MIDI applications closed, navigate to *MacHD>Applications>Utilities>Audio MIDI Setup*.
- 2. If the MIDI window is not open go to *Window>Show MIDI Window*.
- 3. Double click the ipMIDI icon.
- 4. Ensure there are at least two active ipPorts and the 'Loop Back' box is unchecked and press 'Apply'.

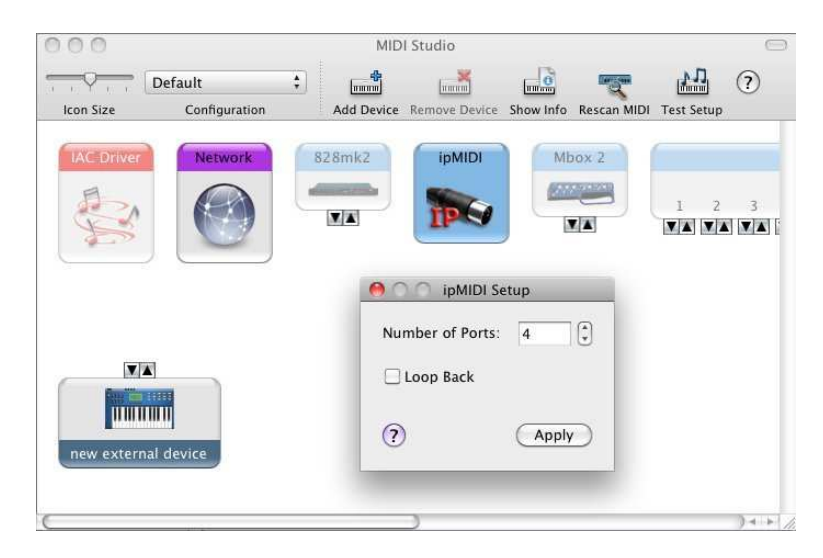

Support. This is SSL.

5. Launch Logic Pro and navigate to *Preferences>Control Surfaces>Setup*.

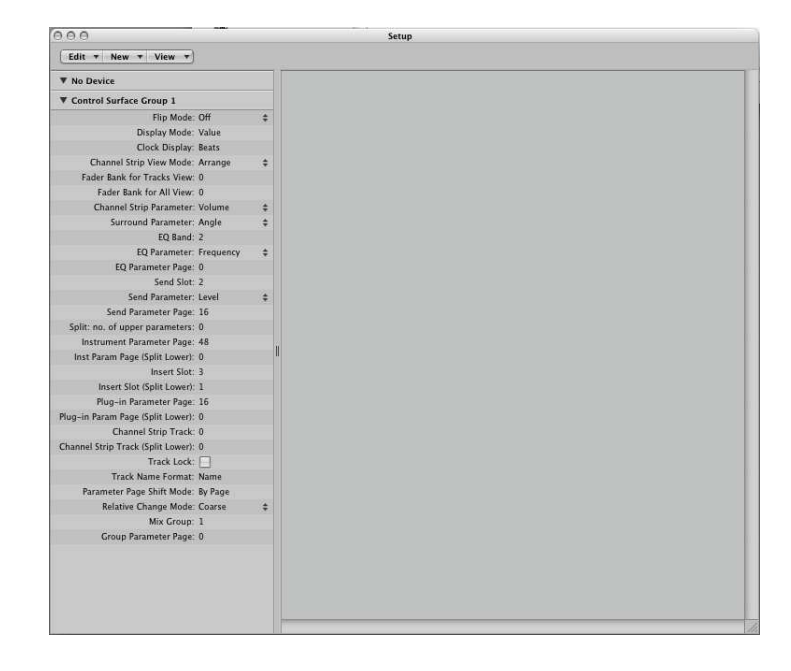

- 6. Go to the 'New' menu and choose 'Install'.
- 7. Choose 'Mackie Control', click 'Add' then click 'OK' in the subsequent dialogue box .
- 8. The Output and Input ports should be set to 'Port1'.
- 9. Again, go to the 'New' menu and choose 'Install'.
- **10.** This time choose a 'Mackie Control Extender', click 'Add' then click 'OK' in the subsequent dialogue box .

**Solid State Logic** 

<u>SOUND</u> | VISION

Support. This is SSL.

Solid State Logic

SOUND

VISION

11. Output and Input Ports should be set to 2.

| Edit * New * View *                 |        |                                        |
|-------------------------------------|--------|----------------------------------------|
| Mackie Control Extender             |        |                                        |
| Output Port: Port 2                 | \$     |                                        |
| Input Port: Port 2                  | \$     |                                        |
| Module: Logic Control               |        |                                        |
| Model: Mackie Contro                | ol Ext |                                        |
| Version: V1.0                       |        |                                        |
| Color:                              |        | a a 20                                 |
| Touchless movable faders:           |        |                                        |
| Fader Touch Sensitivity: 3          |        |                                        |
| Backlight Saver Timeout (min): 15   |        | Mackie Control Mackie Control Extender |
| Serial No.: 1234561                 |        |                                        |
| Control Surface Group 1             |        |                                        |
| Flip Mode: Off                      | •      |                                        |
| Display Mode: Value                 |        |                                        |
| Clock Display: Beats                |        |                                        |
| Channel Strip View Mode: Arrange    | 4      |                                        |
| Fader Bank for Tracks View: 0       |        |                                        |
| Fader Bank for All View: 0          |        |                                        |
| Channel Strip Parameter: Volume     |        |                                        |
| Surround Parameter: Angle           | +      |                                        |
| EO Band: 2                          |        |                                        |
| EQ Parameter: Frequency             | +      |                                        |
| EQ Parameter Page: 0                |        |                                        |
| Send Slot: 2                        |        |                                        |
| Send Parameter: Level               | •      |                                        |
| Send Parameter Page: 16             |        |                                        |
| Split: no. of upper parameters: 0   |        |                                        |
| Instrument Parameter Page: 48       |        |                                        |
| Inst Param Page (Split Lower): 0    |        |                                        |
| Insert Slot: 3                      |        |                                        |
| Insert Slot (Split Lower): 1        |        |                                        |
| Plug-in Parameter Page: 16          |        |                                        |
| ug-in Param Page (Split Lower): 0   |        |                                        |
| Channel Strip Track: 0              |        |                                        |
| hannel Strip Track (Split Lower): 0 |        |                                        |
| Track Lock:                         |        |                                        |
| Track Name Format: Name             |        |                                        |
| Parameter Page Shift Mode: By Page  |        |                                        |
| Relative Change Mode: Coarse        | •      |                                        |
|                                     |        |                                        |
| Mix Group: 1                        |        |                                        |

- 12. Close the 'Setup' window.
- 13. Now go to the Nucleus Remote software and ensure the selected profile is 'Logic Default'.
- 14. Test for correct operation.

Support. This is SSL.